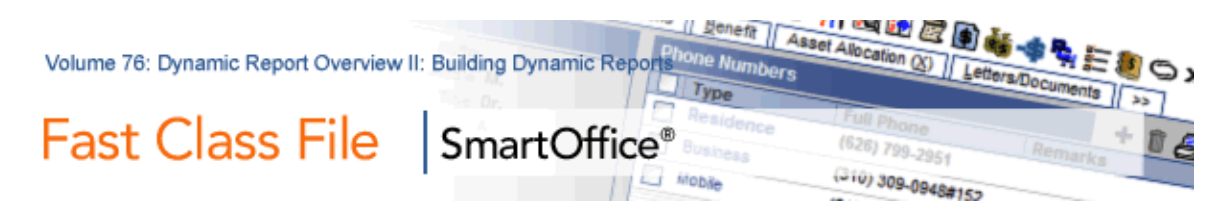

## **Dynamic Reports**

Dynamic Reports are flexible data mining tools that allow you to pull together information captured in SmartOffice based on your criteria. Dynamic Reports also allow you to put information to work by adding contact records to a set, creating activities, or generating correspondence.

## To build a Dynamic Report:

- Select Reporting and Marketing in the main menu.
- Select **Dynamic Reports**.
- Click the add button in the Dynamic Report Summary toolbar.
- Click on the Primary Category.

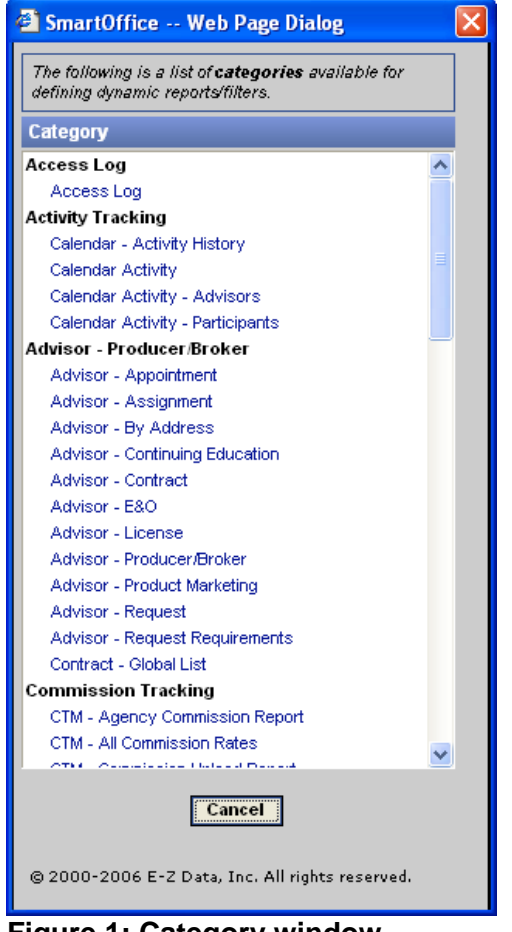

Figure 1: Category window

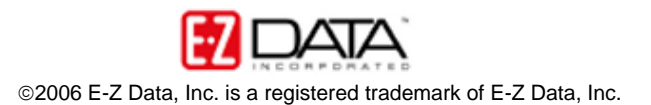

For example: If you'd like to build a Dynamic Report with policy <u>and</u> contact data, you could select the Policy – Basic Information category, since all policies are connected to contact records in the Policy – Basic Information category.

• When the Dynamic Report window opens, select the **columns** you'll need included in your Dynamic Report.

| 🚰 SmartOffice Web Page Dialog            |                        |          |                         |                  |                    | ×         |
|------------------------------------------|------------------------|----------|-------------------------|------------------|--------------------|-----------|
| Dynamic Report                           |                        | _        |                         | _                |                    |           |
| Column Description Name/Description      | Report Package         |          |                         |                  |                    |           |
| Columns Width                            |                        |          |                         |                  |                    |           |
| Contact Name T                           | ype S                  | Source   | Occupation              | DOB              | Review Date        | Total Pre |
| 180                                      | 115                    | 84       | 125                     | 90               | 80                 | 100       |
|                                          |                        |          |                         |                  |                    | 2         |
| Column Width                             | Inc                    | rement 5 |                         | 4                | ⇒ ⇔ ⇔              |           |
|                                          |                        |          |                         |                  |                    |           |
| Tables Available                         | Columns in Selecte     | ed Table | Columns Selected        | <b>∂ ₽</b>       | Sort By            |           |
| Contact                                  | All Addresses          | ~        | Contact.Contact Name    |                  | Contact Name       | ~         |
|                                          | All E-mail Addresses   |          | Contact.Type            |                  | Ontions            |           |
| Employer Contact                         | All Household Member   | 'S       | Contact.Source          |                  | optiona            |           |
| Employer Business                        | All Phones             | =        | Personal.Occupation     |                  | Default View Mode  |           |
| Preterred Address                        | Alphakey               |          | Contact Review Date     |                  | Full               | <u> </u>  |
| Primary Business Address                 | Assignments            |          | Contact Benefit.Total P | remium           |                    |           |
| Primary Residence Address                | Case Status            |          |                         |                  | Display            |           |
| Drimerred Priorie                        | Compact Name           |          |                         |                  | Normal             | <u> </u>  |
| Primary Business Prione                  | Contact-Business Nar   | nes 🗠    |                         |                  |                    |           |
| Context Report                           | Contact-Spouse Name    | 35       |                         |                  | Show Office Name   |           |
| Household Member                         | Created On             | 6        | ~                       |                  | Do Not Show Office | e Name 🗡  |
| Household                                | E-mail Privacy         |          |                         |                  | Sort by Office     |           |
| Created By                               | Employer               |          | Column Attributor       |                  |                    |           |
| Modified By                              | First Action           |          | Column Attributes       |                  |                    |           |
| Advisor Basic Info                       | First Action By        |          | Truncate                | Average          |                    |           |
| Contact Referral                         | First Name, Last Name  |          | Subtotal                | Total            |                    |           |
| Personal Custom                          | First and Last Name In | itials   | Minimum                 | Maximum          |                    |           |
|                                          | Full Name              | ×        |                         | in second second |                    |           |
|                                          |                        |          |                         |                  |                    |           |
| UK Cancel                                |                        |          |                         |                  |                    |           |
| © 2000-2006 E-Z Data, Inc. All rights re | eserved.               |          |                         |                  |                    |           |
|                                          |                        |          |                         |                  |                    |           |

Figure 2: Dynamic Report window

Note: If you cannot find a particular column, click on the **Search** button, the button that looks like a pair of glasses. Type the name of the column in the column name field.

- After defining your columns in the Columns Selected section, click on the **Name/Description** tab.
- Give the Dynamic Report a name and a description.
- If you'd like to add one or more filters attached to the Dynamic Report, click on the **Search** button to perform an open search, or, type the name of the filter in the filter name field.
- To create the Dynamic Report, click **OK**.

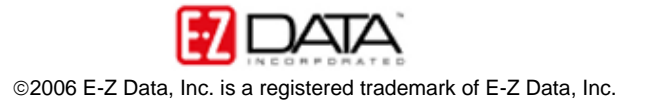